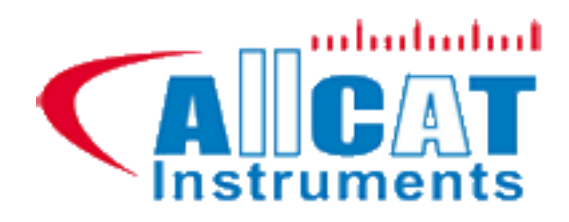

|    |           |  |     | nts         | # D         |       |       |     |            |        |         |            |         |     |  |
|----|-----------|--|-----|-------------|-------------|-------|-------|-----|------------|--------|---------|------------|---------|-----|--|
|    |           |  | Ten | pérature e  | et humidite | 5     |       |     |            | n : Nu | m enre  | gistren    | ient    |     |  |
|    |           |  |     |             |             |       |       |     |            |        |         | 90 %       |         |     |  |
|    | 26        |  |     |             |             |       |       |     |            |        |         | 80 %       |         |     |  |
|    | U<br>1 24 |  |     |             | n           | 1-1   | 0110  |     | <b>171</b> | +:1    | icr     | 70 %       |         |     |  |
|    | Ipératu   |  |     |             | <b>N</b>    | /Ial  | iue   | : ( |            | 'LII   | 150     | 60 %       |         |     |  |
|    | ца<br>122 |  |     | Δ           |             | 2     |       |     |            |        | 26      | 8<br>50 96 | а.<br>В | V/1 |  |
|    | 20        |  |     |             |             |       |       |     |            |        |         | 40 %       |         | VI  |  |
|    |           |  |     |             | 1 1         |       |       |     |            |        |         |            |         |     |  |
|    |           |  |     | 100         | 2           |       |       |     |            |        | 400     |            |         |     |  |
|    |           |  |     | Mesure      | Date        | Heure | Fréq. |     | Moy        | Etype  | Min     | Max        | Etend   |     |  |
|    |           |  |     | Température | 15/05/2014  |       |       | 496 |            |        |         |            |         |     |  |
| ~  |           |  |     | Humidité    | 15/05/2014  |       |       | 496 | 38.3 %     | 2.1 %  | 37.5 %  | 84.4 %     | 46.9    |     |  |
| ~  |           |  |     | Température | 23/04/2014  |       |       | 440 | 21.6 °C    |        | 21.4 °C | 21.8 ℃     | 0.4 °   |     |  |
| ~  |           |  |     | Humidité    | 23/04/2014  |       |       | 440 | 57.0 %     | 0.3 %  | 56.7 %  | 58.3 %     | 1.6 9   |     |  |
| ۲. |           |  |     |             |             |       |       |     |            |        |         |            | Þ       |     |  |

ALLCAT Instruments BP62001 - 13845 Vitrolles Cedex 9 – France Email : <u>info@mesurez.com</u> Site : <u>www.mesurez.com</u> Tel : +33(0)820.825.520 – Fax : +33(0)442.348.349

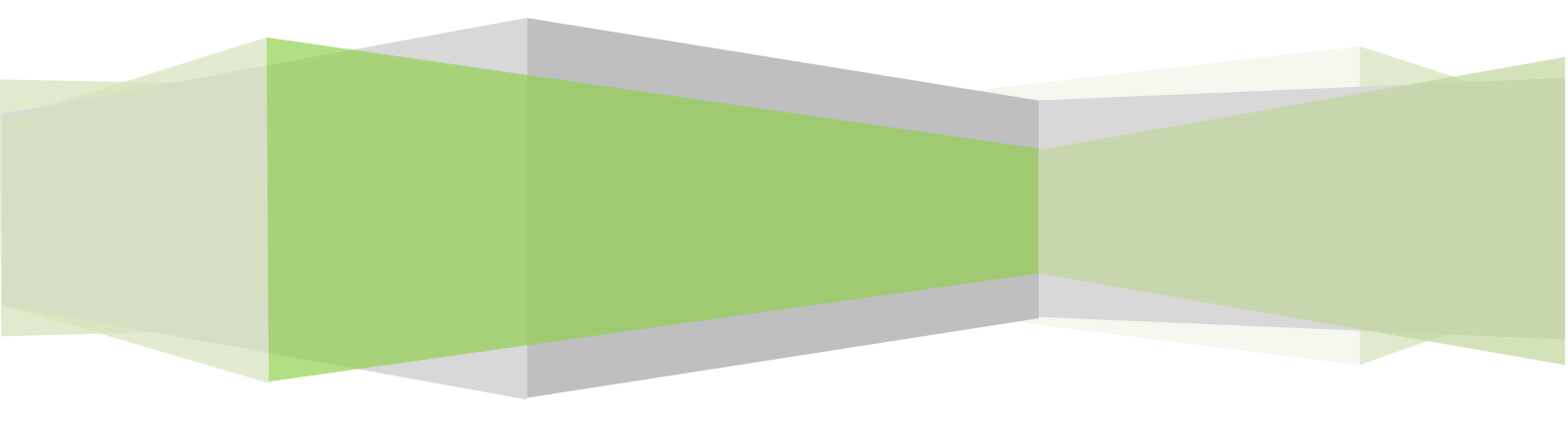

![](_page_1_Picture_0.jpeg)

# Sommaire

| 1. | Inst | allati | on3                 |
|----|------|--------|---------------------|
|    | 1.1. | Con    | figuration requise3 |
|    | 1.2. | Exé    | cution du Setup     |
| 2. | Prés | senta  | tion 4              |
| 3. | Acq  | uisiti | on6                 |
|    | 3.1. | Арр    | areils connectés    |
|    | 3.2. | Acq    | uisition6           |
|    | 3.3. | Pro    | grammation7         |
|    | 3.3. | 1.     | ID / LCD            |
|    | 3.3. | 2.     | Paramètres          |
|    | 3.3. | 3.     | Alarmes             |
|    | 3.4. | Tab    | leau des données9   |
|    | 3.5. | Stat   | istiques9           |
| 4. | Ana  | lyse . |                     |
|    | 4.1. | Ana    | lyse 11             |
|    | 4.1. | 1.     | Nouvelle analyse11  |
|    | 4.1. | 2.     | Ajouter une courbe  |
|    | 4.1. | 3.     | Rapport11           |
|    | 4.1. | 4.     | Imprimer le graphe  |
|    | 4.2. | Séle   | ection de plage     |
|    | 4.3. | Pale   | ette                |
|    | 4.4. | Tab    | leau des données    |

| Rev | Date     | Description |
|-----|----------|-------------|
| 1.0 | Mai 2014 | Création    |

![](_page_2_Picture_1.jpeg)

# 1. Installation

## 1.1. Configuration requise

Le logiciel ALLCAT Logger a besoin d'accéder à certains dossiers, aussi, avant d'installer le programme, assurez-vous d'avoir les droits de lecture et d'écriture sur les fichiers et dossiers de votre système. Il sera surement nécessaire de consulter le département informatique de votre société. Vous devez disposer d'un ordinateur fonctionnant sur Windows XP, Vista, Windows 7 ou Windows 8 et équipé d'au moins un port USB.

## 1.2. Exécution du Setup

**<u>Note</u>** : Ne branchez aucun enregistreur avant d'avoir terminé l'installation.

Insérez le CD d'installation dans votre ordinateur et lancer le programme « Setup ALLCAT\_Logger V1\_0.exe ». Suivez les étapes d'installation. Lorsque vous exécutez l'installation, l'emplacement du programme par défaut sera « C:\Program Files\Allcat\Allcat\_Logger ». Le dossier « Allcat » sera automatiquement créé s'il n'existe pas à cet emplacement.

A la fin de l'installation, branchez votre enregistreur sur un port USB de votre ordinateur et laissez Windows l'installer.

![](_page_3_Picture_0.jpeg)

# 2. Présentation

Lorsque vous lancez le logiciel Allcat\_logger, vous accédez à cette page :

![](_page_3_Figure_4.jpeg)

![](_page_3_Picture_5.jpeg)

Ces deux boutons vous permettent de changer la langue.

![](_page_3_Picture_7.jpeg)

Le mode acquisition est utilisé pour dialoguer avec vos enregistreurs. Vous pouvez les programmer, télécharger les données mémorisées, acquérir des données en temps réel.

Le mode analyse permet de consulter les données précédemment enregistrées.

Quitter le logiciel.

La partie droite de l'écran contient un certain nombre d'onglets décrits dans les deux chapitres suivants.

Les deux molettes situées près des axes verticaux vous permettent de modifier le zoom vertical, sans changer le zoom horizontal.

![](_page_4_Picture_1.jpeg)

Sur la zone contenant les courbes, vous avez accès aux fonctions suivantes :

| ACTION                   | RESULTAT                               |
|--------------------------|----------------------------------------|
| Déplacement de la souris | Affichage des coordonnées de la souris |
| Sélection d'un rectangle | Zoom sur le rectangle sélectionné      |
| Clic droit               | Retour au zoom précédent               |
| Ctrl + clic droit        | Retour au zoom d'origine               |
| Ctrl + clic gauche       | Déplacement des courbes                |

![](_page_5_Picture_0.jpeg)

# 3. Acquisition

## 3.1. Appareils connectés

![](_page_5_Picture_4.jpeg)

Cet onglet contient la liste des enregistreurs connectés à votre ordinateur. Cette liste est actualisée toutes les secondes. Pour sélectionner un enregistreur, cliquez dessus. Lorsque vous lancez le logiciel avec un seul enregistreur connecté, celui-ci est automatiquement sélectionné.

### 3.2. Acquisition

![](_page_5_Picture_7.jpeg)

Cet onglet contient deux boutons :

• Un bouton 'Télécharger' pour charger les données enregistrées dans votre appareil.

![](_page_6_Picture_0.jpeg)

 Un bouton 'Sauvegarder' pour sauvegarder les données chargées. Une fenêtre s'affiche pour sélectionner le nom et l'emplacement du fichier de sauvegarde, ainsi que pour saisir un éventuel commentaire.

En mode acquisition en temps réel, le bouton 'Télécharger' est remplacé par un bouton 'Stop' pour interrompre l'acquisition.

### 3.3. Programmation

| Programmation |          |
|---------------|----------|
| ID / LCD      |          |
| Paramètres    | <b>#</b> |
| Alarmes       | 🤶 🗌      |

#### 3.3.1. ID / LCD

Cette fenêtre permet de modifier le nom de l'enregistreur, et, selon son modèle, d'activer ou désactiver l'éclairage de l'écran LCD, lorsque l'appareil n'enregistre pas.

| CHANGEMENTS DE BASE                                                                   |
|---------------------------------------------------------------------------------------|
| Changement d'ID                                                                       |
| Entrez le nouvel ID, 20 caractères maximum.<br>Caractères autorisés : A à Z, 0 à 9, _ |
| THERMO_83                                                                             |
| LCD                                                                                   |
| ON OFF                                                                                |
| Sortir Programmer <b>I</b>                                                            |

#### 3.3.2. Paramètres

C'est ici que vous choisissez le comportement de votre appareil :

- Le ou les capteurs dont vous souhaitez enregistrer les données,
- L'unité d'affichage de la température sur l'appareil
- Le mode de programmation :
  - o Immédiat : l'enregistrement démarre immédiatement,
  - o <u>Temps réel</u> : l'appareil envoie les mesures à l'ordinateur au fur et à mesure,

![](_page_7_Picture_0.jpeg)

- <u>Démarrage manuel</u> : l'enregistrement démarre suite à l'appui sur la touche située sur l'appareil,
- <u>Continu</u>: lorsque la mémoire est pleine, les nouvelles données écrasent les plus anciennes,
- <u>Programmable</u> : vous saisissez la date et l'heure de début d'enregistrement.

| V PARAMETRAGE                       |                                                                          | ? <mark>×</mark>                                         |
|-------------------------------------|--------------------------------------------------------------------------|----------------------------------------------------------|
| Capteurs<br>Température<br>Humidité |                                                                          | Unité  Métrique  Impériale                               |
|                                     | Mode                                                                     |                                                          |
| Immédiat                            | Programmable                                                             |                                                          |
| Démarrage manuel                    | Début<br>Désélectionnez le paramèt                                       | 1 avr. 2014 11:00:00 ▼<br>re ajustable automatiquement : |
| Continu                             | Fin                                                                      | 1 avr. 2014 11:16:40 💌                                   |
|                                     | Période           V         Période           V         Nombre de points | 00:00:01 🔔                                               |
|                                     |                                                                          |                                                          |
| Sortir 📕                            | Pro                                                                      | ıgrammer 🥳                                               |

### 3.3.3. Alarmes

Vous pouvez saisir des minima et maxima pour la température et/ou l'humidité. Certains appareils ne gèrent pas d'alarme sur l'humidité.

![](_page_7_Picture_8.jpeg)

![](_page_8_Picture_0.jpeg)

## 3.4. Tableau des données

### Tableau des données

| Num. | Date       | Heure    | Temp.   | Humi.  | ^ |
|------|------------|----------|---------|--------|---|
| 98   | 19/05/2014 | 13:57:50 | 23.5 °C | 52.4 % |   |
| 99   | 19/05/2014 | 13:59:56 | 23.6 °C | 55.3 % |   |
| 100  | 19/05/2014 | 14:01:56 | 24.5 °C | 53.1 % |   |
| 101  | 19/05/2014 | 14:03:56 | 24.8 °C | 51.9 % |   |
| 102  | 19/05/2014 | 14:05:56 | 25.0 °C | 51.4 % |   |
| 103  | 19/05/2014 | 14:07:56 | 25.1 °C | 51.2 % |   |
| 104  | 19/05/2014 | 14:09:56 | 25.1 °C | 51.0 % |   |
| 105  | 19/05/2014 | 14:11:56 | 25.2 °C | 51.0 % |   |
| 106  | 19/05/2014 | 14:13:56 | 25.2 °C | 50.9 % |   |
| 107  | 19/05/2014 | 14:15:56 | 25.3 °C | 50.8 % | - |

Ce tableau affiche la liste de tous les points des courbes affichées.

## 3.5. Statistiques

#### Statistiques

|            | Température | Humidité |
|------------|-------------|----------|
| Points     | 107         | 107      |
| Moyenne    | 23.8 °C     | 51.1 %   |
| Ecart-type | 0.4 °C      | 0.7 %    |
| Minimum    | 23.4 °C     | 49.7 %   |
| Maximum    | 25.3 °C     | 55.3 %   |
| Etendue    | 1.9 °C      | 5.6 %    |

Ce dernier onglet calcule quelques statistiques sur la ou les courbe(s) affichée(s).

![](_page_9_Picture_0.jpeg)

# 4. Analyse

![](_page_9_Figure_3.jpeg)

Cette partie permet d'afficher plusieurs courbes sur un même graphique afin de les comparer.

Le tableau en bas de l'écran liste les courbes affichées. Les actions possibles sont :

Afficher / masquer la courbe

![](_page_9_Picture_7.jpeg)

Changer la couleur de la courbe

![](_page_9_Picture_9.jpeg)

Afficher les points de la courbe dans l'onglet 'Tableau des données'

![](_page_9_Picture_11.jpeg)

Imprimer les points de la courbe

Supprimer la courbe du graphique

Sur les autres colonnes, une info-bulle affiche le nom du fichier qui contient la courbe.

![](_page_10_Picture_0.jpeg)

## 4.1. Analyse

#### 4.1.1. Nouvelle analyse

| Analyse              |                                |
|----------------------|--------------------------------|
| Nouvelle analyse     |                                |
| Courbes<br>affichées | Synchronisation<br>des courbes |
| Température          | Num enregistrement             |
| Humidité             | Heure                          |
|                      | Date et heure                  |
| Ajouter une courbe   |                                |
| Rapport              | <b>e</b>                       |
| Imprimer le graphe   | 🥩                              |

Vous pouvez choisir les données affichées sur le graphe : température et/ou humidité.

Afin d'afficher plusieurs courbes sur un même graphique, il convient de choisir le type de synchronisation :

- Numéro d'enregistrement : toutes les courbes vont démarrer en même temps sur le graphe.
- Heure : l'affichage ne tient pas compte du jour de démarrage de la courbe. Ce mode convient bien pour comparer une même plage horaire sur plusieurs jours.
- Date et heure : ce mode peut être utile pour comparer des mesures effectuées en même temps à des endroits différents.

Après sélection de ces paramètres, vous pouvez ajouter des courbes au graphe.

#### 4.1.2. Ajouter une courbe

L'ajout d'une courbe se fait en sélectionnant un fichier sur votre disque.

#### 4.1.3. Rapport

Génération d'un rapport au format PDF, contenant le graphe et le tableau des légendes.

![](_page_11_Picture_1.jpeg)

#### 4.1.4. Imprimer le graphe

Impression du graphe seul.

# 4.2. Sélection de plage

![](_page_11_Figure_5.jpeg)

A l'aide de la souris, vous sélectionner une plage horizontale dans le graphe pour faire apparaître les statistiques sur cette période. La période sélectionnée apparaît avec un fond plus clair.

## 4.3. Palette

![](_page_11_Figure_8.jpeg)

![](_page_12_Picture_1.jpeg)

# 4.4. Tableau des données

| Tableau | Tableau des données |          |         |   |  |  |  |
|---------|---------------------|----------|---------|---|--|--|--|
| Num.    | Date                | Heure    | Donnée  | * |  |  |  |
| 482     | 16/05/2014          | 08:40:19 | 19.8 °C |   |  |  |  |
| 483     | 16/05/2014          | 08:42:19 | 19.8 °C |   |  |  |  |
| 484     | 16/05/2014          | 08:44:19 | 19.9 °C |   |  |  |  |
| 485     | 16/05/2014          | 08:46:19 | 19.9 °C |   |  |  |  |
| 486     | 16/05/2014          | 08:48:19 | 19.9 °C |   |  |  |  |
| 487     | 16/05/2014          | 08:50:19 | 19.9 °C |   |  |  |  |
| 488     | 16/05/2014          | 08:52:19 | 20.0 °C |   |  |  |  |
| 489     | 16/05/2014          | 08:54:19 | 20.0 °C |   |  |  |  |
| 490     | 16/05/2014          | 08:56:19 | 20.0 °C |   |  |  |  |
| 491     | 16/05/2014          | 08:58:19 | 20.0 °C |   |  |  |  |
| 492     | 16/05/2014          | 09:00:19 | 20.0 °C |   |  |  |  |
| 493     | 16/05/2014          | 09:02:19 | 20.1 °C |   |  |  |  |
| 494     | 16/05/2014          | 09:04:19 | 20.7 °C |   |  |  |  |
| 495     | 16/05/2014          | 09:06:19 | 21.4 °C |   |  |  |  |
| 496     | 16/05/2014          | 09:08:19 | 21.7 °C | - |  |  |  |

![](_page_12_Figure_4.jpeg)

Ce tableau apparaît suite à l'appui sur l'icône

du tableau des légendes.